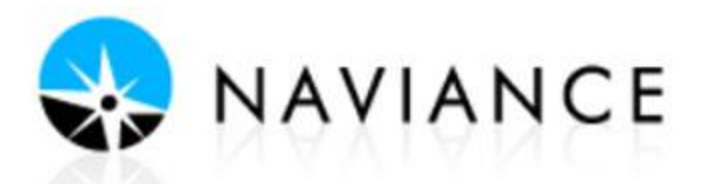

## Directions for Designating the College You Will be Attending

As seniors, indicating in Naviance the college you plan to attend next year will help generate data for BHS students. (Your personal information is not shared). Designating your school will also help ensure that a final HS transcript is sent to the college you plan to attend. Colleges require a final HS transcript to officially be enrolled, be sure your school receives a copy of yours!

## ACCESS NAVIANCE:

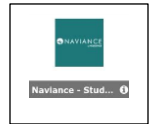

Log in to your AH Apps Lock and Key and select the Naviance App No additional user name or password is required to log-in to Naviance

1. In the My Favorites section, select the Colleges I'm Applying to link from the Naviance Homepage.

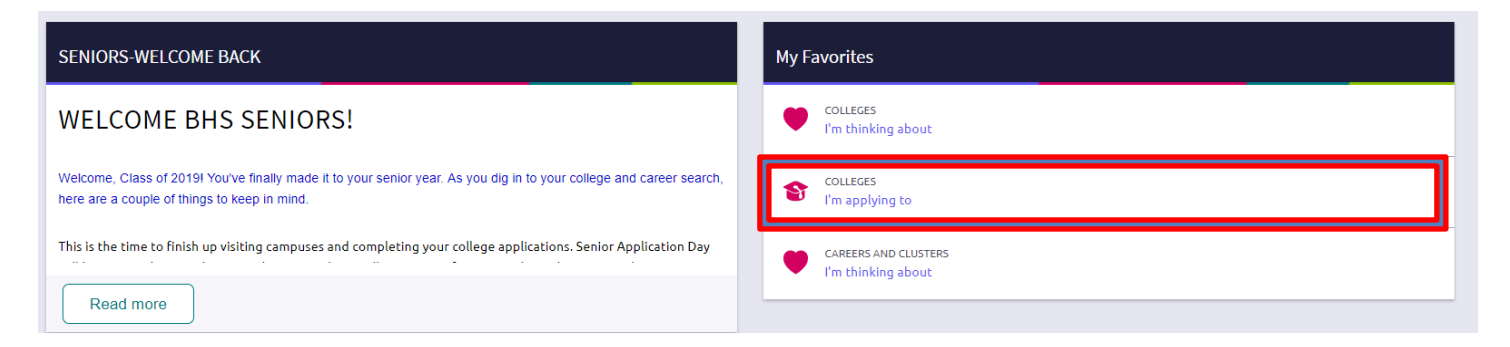

2. Scroll down the page until you find the College that I am attending section.

| College that I'm attending: |   |  |
|-----------------------------|---|--|
| N/A                         | ~ |  |

3. Use the drop down arrow to view a list of the colleges you applied to. Then, select the name of the college you plan to attend next year.

## College that I am attending

| (no college selected)        | ٦٢ |
|------------------------------|----|
| (no college selected)        | 1" |
| Bemidji State Univ           |    |
| Concordia Coll               | hs |
| Minnesota State Univ Mankato |    |
| add/cancel requests          | _  |

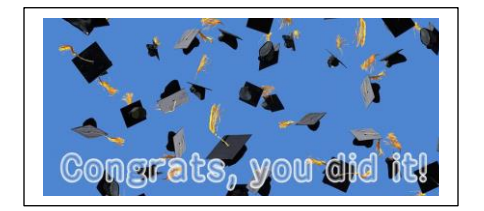

4. Press the Update button to confirm.

Update